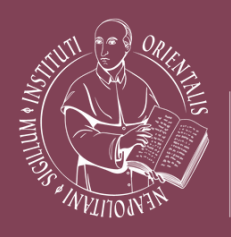

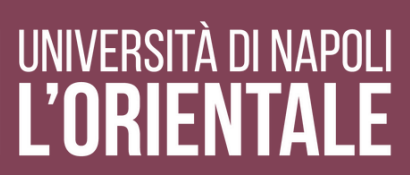

#### FIRMA DIGITALE DI UN DOCUMENTO

#### MANUALE UTENTE DOCENTE

Ufficio Procedure e Sistemi Integrati Email: upsi@unior.it

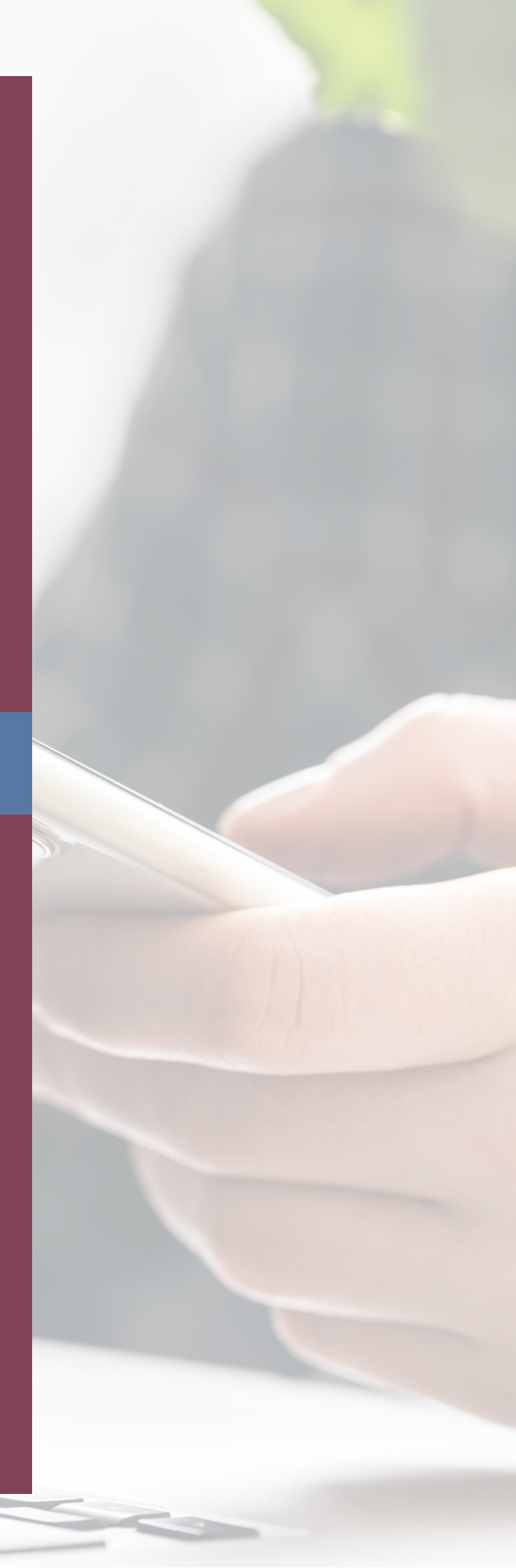

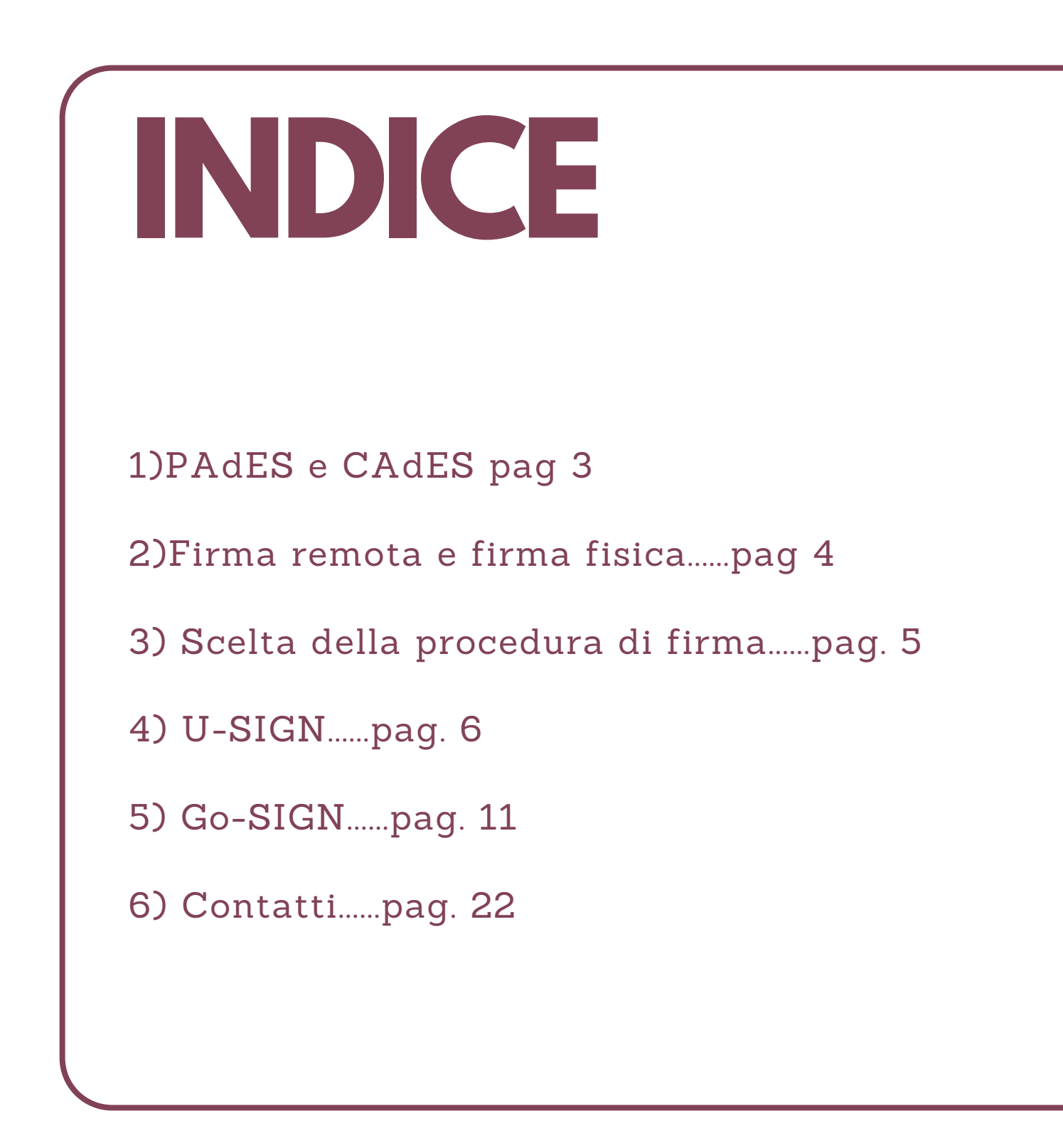

## PADES E CADES

Secondo quanto previsto dala Decisione UE 2011/130/EU i formati di firma Digitale possono essere solo CAdES -PAdES - XAdES

#### **ESEMPI DI FORMATI:**

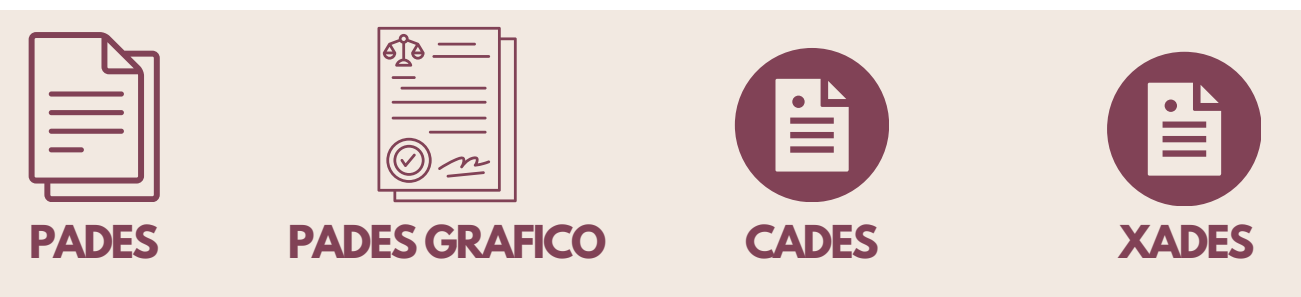

#### QUALE SCEGLIERE

- Il formato PAdES fornisce un file .pdf firmato digitalemente, Facilmente leggibile e ad alta accessibilità.
- Il formato PAdES Grafico, unisce alle caratteristiche del PAdES di base anche la possibilità di visualizzare graficamente, direttamente sul documento .pdf, le informazioni relative alla firma ed al firmatario, Non è necessario un software specifico per la verifica.
- Il formato CAdES fornisce un file firmato digitalmente in formato p7m. Il formato è visionabile esclusivamente tramite appositi software. Il file viene "imbustato". E' possibile in questo modo firmare anche file .xlsx, .docx, ecc...
- Il formato XAdES si basa sull'architettura xml. E' di difficile lettura ma non necessita di "sbustamento".

# FIRMA REMOTA E FIRMA FISICA

Le firme digitali possono essere di tipo fisico o remoto

# ESEMPI DI FORMATI:

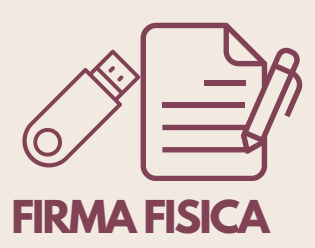

#### DIFFERENZE

- La firma digitale fisica è richiesta da quelle piattaforme che hanno la necessità di utilizzo di procedure di collegamento intermedie, utilizzando esclusivamente un pin di firma.
- La firma digitale fisica è rilasciata a Rettore -Direttore Generale - Direttori di Dipartimento -Presidenti dei Centri - Responsabili amministrativocontabile che hanno possibilità di firmare ordinativi di pagamento tramite piattaforma dell'ente cassiere.
- La firma digitale remota è una procedura software che consente di firmare qualsiasi documento tramite accesso con credenziali (nome utente e password) e l'inserimento di un pin di firma.
- La firma digitale remota da la possibilità di firmare le verbalizzazioni di esame o laurea tramite ESSE3

#### SCELTA DELLA PROCEDURA DI FIRMA

Per apporre la firma digitale ad un documento da protocollare è possibile utilizzare alternativamente due procedure, che verranno trattate nel manuale:

- Piattaforma online U-Sign da pagina 6
- Applicativo GoSign Desktop da pagina 11

# U-SGN https://unior.webfirma.cineca.it

Università di Napoli L'Orientale

Ufficio Protocollo, Archivio e Servizi Generali Ufficio Procedure e Sistemi Integrati

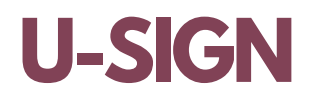

- -Aprire il link <u>https://unior.webfirma.cineca.it/</u>
- -Inserire le credenziali della propria mail istituzionale
- -Cliccare su Accedi

|                                    | Area riservata<br>Per accedere a questo servizio devi autenticarti<br>Stai accedendo a UNIOR - Firma digitale<br>ATENEO SPID |
|------------------------------------|----------------------------------------------------------------------------------------------------|
| L'Orientale   Università di Napoli | Nome utente<br>nome.cognome@unior.it<br>Password<br>Accedi                                                                   |

#### • Selezionare Nuova Firma

| Firma digitale                                                       |                                            |              |
|----------------------------------------------------------------------|--------------------------------------------|--------------|
| Nuova firma<br>Attività di firma                                     | Inserisci almeno 3 caratteri per ricercare | Q            |
| 🕲 CINECA 🚯 Documentazione 👒 Supporto 📓 Contattaci 🚸 Per Sviluppatori |                                            | Release 1.21 |

• Si aprirà quindi un modello da compilare per l'apposizione della firma

Università di Napoli L'Orientale

Ufficio Protocollo, Archivio e Servizi Generali Ufficio Procedure e Sistemi Integrati

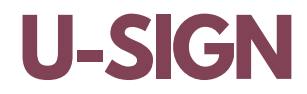

| Firma digitale ← torna all                                                                                | 'elenco                      |                                  |                                                              |                 |        |  |
|----------------------------------------------------------------------------------------------------|------------------------------|----------------------------------|--------------------------------------------------------------|-----------------|--------|--|
| Nome                                                                                                    | campo opzionale              |                                  |                                                              |                 |        |  |
| Tipologia                                                                                                 |                              |                                  |                                                              |                 | ~      |  |
| Note                                                                                                    | campo opzionale              |                                  |                                                              |                 |        |  |
| Note allegate<br>Carica nota                                                                              | File di accompagnamento al p | processo di firma con fin<br>Nes | alità informative. Tali file NON si<br>sun file selezionato. | aranno firmati. |        |  |
| File da firmare                                                                                           | Esito<br>validazione         | Cambia Tipo<br>Firma             | Firma 😧                                                      | Dimensione      | Azioni |  |
| Nessun file selezionato.<br>Carica almeno 1 file per procedere alla firma                                 |                              |                                  |                                                              |                 |        |  |
| La dimensione max. consentita per ogni file è 50MB Carica file da firmare Salva Firma i documenti Elimina |                              |                                  |                                                              |                 |        |  |

La schermata mostra la finestra contenente: A. Campo Nome: titolo del documento firmato B.Campo Tipologia: Documento di Protocollo C.Campo Note: opzionale, lasciare vuoto D.Cliccare su Carica file (o più file) da firmare per scegliere il documento al quale apporre la firma

• Selezionare il tipo di Firma necessario Pades - Pades Grafico - Cades

| File da firmare                                    | Esito<br>validazione | Cambia Tipo<br>Firma | Firma 💡                |       | Dimensione             | Azioni  |
|----------------------------------------------------|----------------------|----------------------|------------------------|-------|------------------------|---------|
| ☐ documento esempio.pdf                            | ✓ VALIDO             |                      | PAdES per PDF          | *     | 25.00 KB               | 8       |
| La dimensione max. consentita per ogni file è 50MB |                      |                      | Carica file da firmare | Salva | Salva e richiedi firma | Elimina |

Università di Napoli L'Orientale

### **U-SIGN**

• Nel caso di PAdES Grafico occorre collocare la firma graficamente all'interno del documento, selezionando il pulsante Sign Area

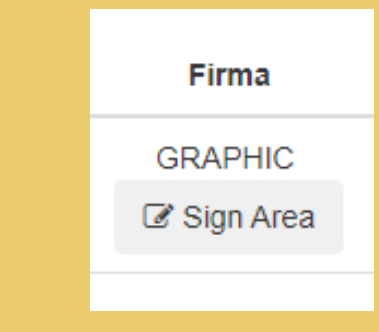

- Nella schermata successiva dovrà quindi essere inserito: a.il PIN personale di firma
  - b. Il codice OTP. Quest'ultimo verrà inviato automaticamente sul proprio numero di cellulare registrato.
  - c. Selezionare Firma

| Decreto n. 76 Richiesta codice OTP | ٥ |
|------------------------------------|---|
| sineca infocert                    |   |
| PIN                                |   |
| PIN personale                      |   |
| Codice OTP                         |   |
| Codiac OTD                         |   |

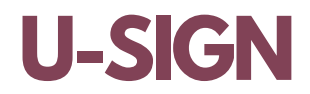

• Nella schermata conclusiva selezionare Scarica tutti i file

| Firma digitale ← torna all'elenco                   |                  |         |       |                 |            |
|-----------------------------------------------------|------------------|---------|-------|-----------------|------------|
| Decreto n. 76 Terminato                             |                  |         |       |                 | ٠          |
| Tipologia: Documento di Protocollo<br>Note allegate | Esito firma      | Esito   | Firma | Marca Temporale | Dimensione |
| A prova firma digitale III.pdf                      | Firmato          |         | PADES | false           | 176.28 KB  |
| Scarica tutti i file .zip                           | Inoltra Processo | Elimina |       |                 |            |

Nella Home di U-Sign è possibile ritrovare l'elenco di tutti i documenti firmati.

Università di Napoli L'Orientale

# GO-SIGN APPLICATIVO DESKTOP

Università di Napoli L'Orientale

Ufficio Protocollo, Archivio e Servizi Generali Ufficio Procedure e Sistemi Integrati

# **GO-SIGN - PREREQUISITI**

- Per poter utilizzare il programma Go-Sign occorre avere un account Infocert (diverso dall'account di firma digitale utilizzato per accedere a MySign) ottenibile presso lo spazio e-commerce dell'ente certificatore https://ecommerce.infocert.it/auth/signup
- Il programma è scaricabile gratuitamente sul sito Infocert <u>https://www.firma.infocert.it/prodotti/gosign/</u>
- E' necessario inserire il proprio account Infocert per l'accesso.
- Nella sezione "Le mie firme" occorre inserire i dati dell'account di firma.

- Aprire il programma GoSign 🗸
- Cliccare sul riquadro Firma per avviare la selezione del file su cui apporre la forma digitale. Alternativamente è possibile trascinare direttamente il file scelto all'interno del riquadro.

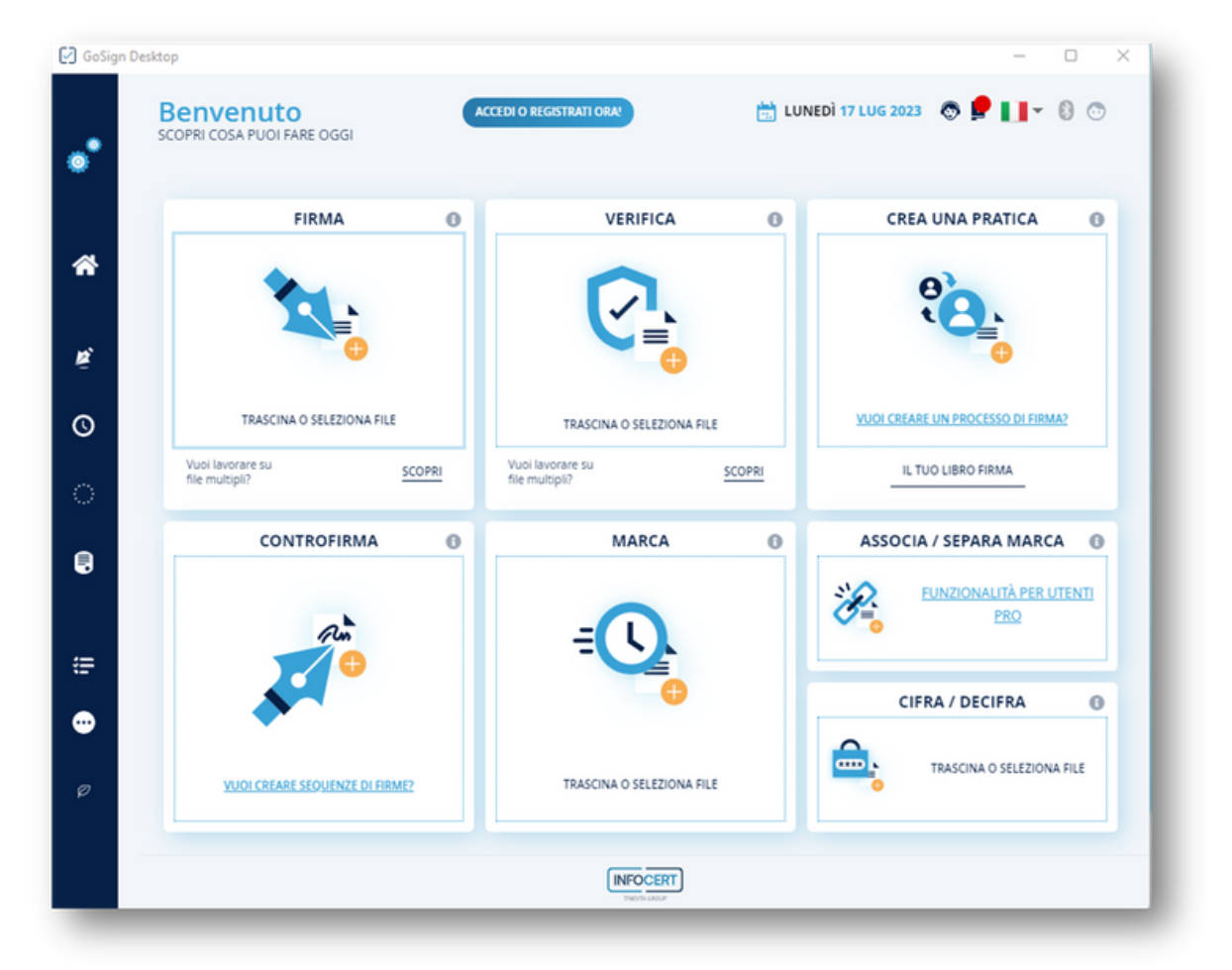

 Dopo la selezione del documento il software di firma digitale vi guiderà in una nuova schermata dove sarà possibile scegliere il tipo di firma da applicare.

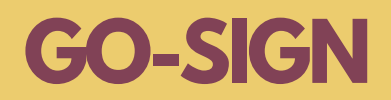

• Selezionare il tipo di Firma necessario Pades - Cades

| 🛃 GoSigi | n Desktop                    |                                                                                         |                                                            | - 0 ×                     |
|----------|------------------------------|-----------------------------------------------------------------------------------------|------------------------------------------------------------|---------------------------|
| •        | Firma                        | > SCEGLI IL CERTIFICATO                                                                 | 📩 LUNEDÌ 17 LUG 2023 💿 🚅                                   | • 8 0                     |
| <b>*</b> |                              | richiesta albo.doc<br>Tipo :<br>Dimensione : 48.128Kb<br>Modificato : 17.07.23.09:17:46 |                                                            | @ <b>1</b>                |
| ୖ        | In che formato vuoi firmare? |                                                                                         | 0                                                          | 0                         |
|          | Firma PAdES                  | Firma CAdES<br>In the formato vuoi firmare?<br>STANDARD DETACHED                        | Firma XAdi<br>In che formato vuoi f<br>STANDARD ENVELOPING | ES<br>irmare?<br>DETACHED |
| ::<br>•  | SCEGLI                       | SCEGLI                                                                                  |                                                            |                           |
|          |                              |                                                                                         |                                                            |                           |

 Se selezionato Pades, cliccare su conferma nel caso in cui non vogliate inserire la firma grafica, altrimenti clicca su "Abilitare e fare doppio click per aggiungere una firma" e selezionare all'interno della pagina del documento visibile dove inserire la firma grafica.

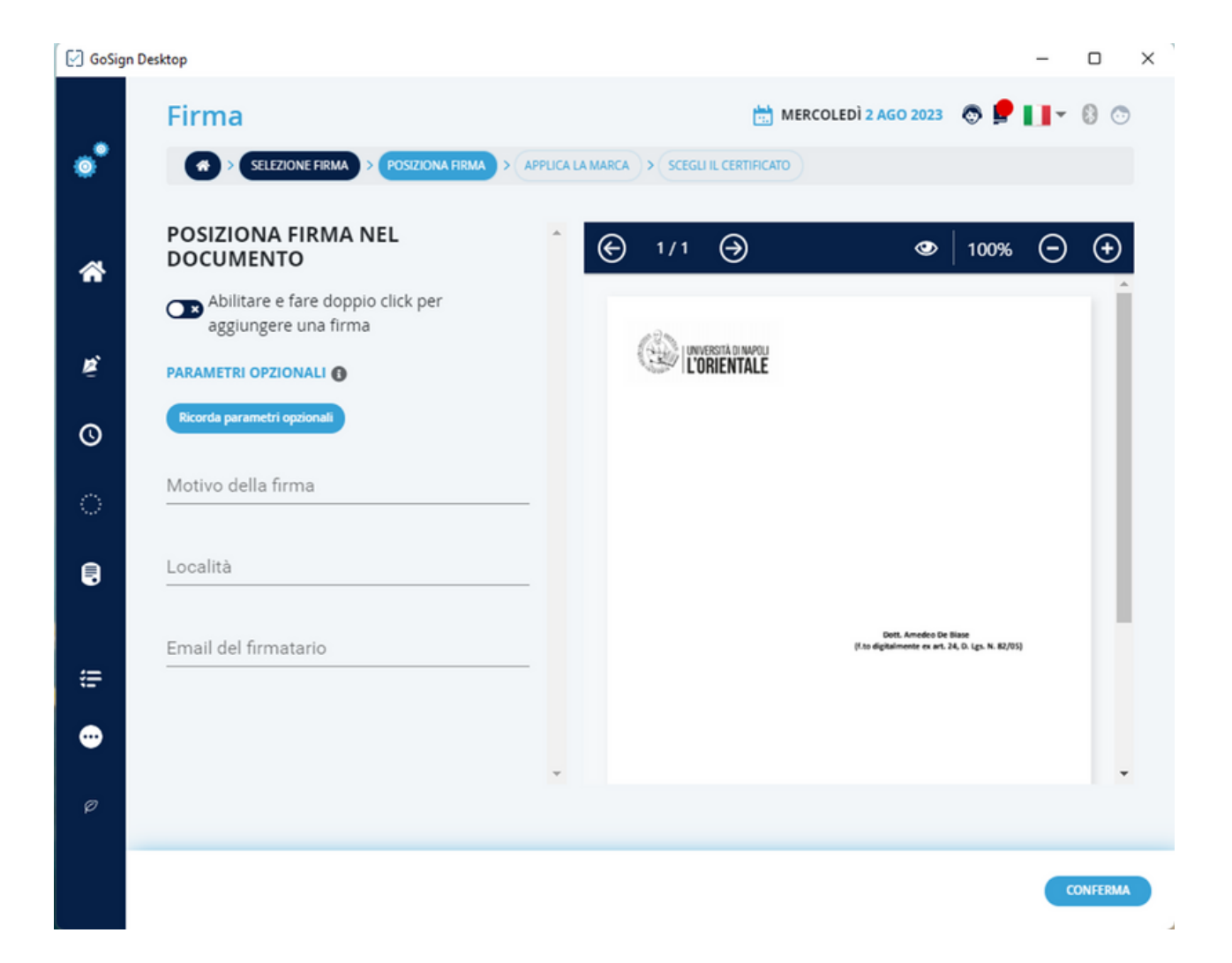

 Alla seguente schermata cliccare su conferma per proseguire senza la marcatura del documento, al momento non è una funzionalità disponibile.

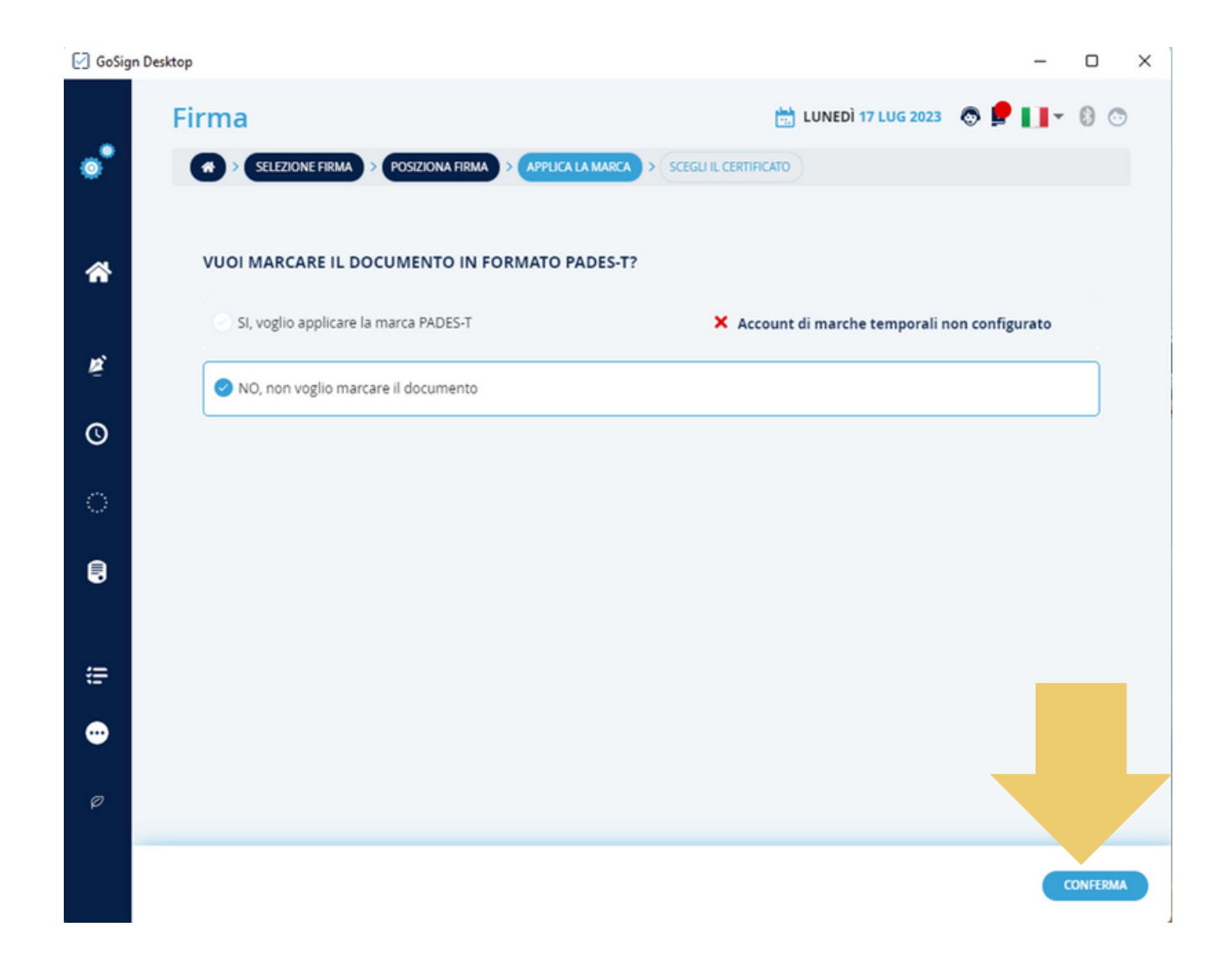

 Nella schermata successiva il programma vi chiederà dover salvare il futuro documento firmato. Di default il documento verrà prodotto nella stessa cartella contenente il documento in originale. È consigliabile non modificare tale percorso, cliccando direttamente su conferma

| GoSign  | esktop – 🗆                                                                                                    | $\times$ |
|---------|----------------------------------------------------------------------------------------------------|----------|
| •       | Firma 📩 LUNEDÌ 17 LUG 2023 🐼 💂 📘 🛛 🖓 🔇                                                                                                    | •        |
| *       | CON CHE CERTIFICATO VUOI FIRMARE?  Firma con dispositivo  Firma con certificato software  Firma con certificato software  Firm |          |
| ħ,      | Firma remota di: Arnedeo De Biase (KET                                                                                                    |          |
| Q       | UTILIZZA UN ALTRO CERTIFICATO DI FIRMA REMOTA Usa altro metodo di autenticazione 👻                                                                                                    |          |
| ୍       | DOVE VUOI SALVARE IL TUO FILE?                                                                                                    |          |
|         | Sul computer                                                                                                    |          |
|         | C:\Users\amedeodebiase\Desktop\richiesta albo.pdf SFOGLIA @                                                                                                    |          |
| <b></b> | Salva questo percorso come cartella di default                                                                                                    |          |
| •       |                                                                                                    |          |
| Ø       |                                                                                                    |          |
|         | CONFERM                                                                                                    | A        |

 Il sistema vi chiederà eventualmente di confermare se essere avvisati o meno della sovrascrittura di file preesistenti. È conveniente selezionare chiedi conferma ogni volta per evitare di sovrascrivere file importanti.

| GoSig | n Desktop – 🗆 🗙                                                        |
|-------|------------------------------------------------------------------------|
| ÷     |                                                                        |
| -     |                                                                        |
| *     |                                                                        |
| •     | CONFERMA SOVRASCRITTURA DEI FILE                                       |
| 0     | Alcuni file esistono già nella cartella selezionata:<br>sovrascrivere? |
| ٠     | Chiedi conferma ogni volta Sovrascrivi tutti                           |
|       |                                                                        |
| ٠     |                                                                        |
|       |                                                                        |
|       |                                                                        |

• Premere quindi OK per confermare

- Inserire il PIN di firma remota e confermare;
- • a questo punto arriverà un sms sul cellulare con codice OTP da inserire nella schermata successiva

| 🖸 GoSig | n Desktop —                      | × |
|---------|----------------------------------|---|
| ÷       |                                  |   |
| -       |                                  |   |
| *       | CONFERMA L'OPERAZIONE DI FIRMA   |   |
| •       | Inserisci il PIN di firma remota |   |
| 0       | C KETF0732                       |   |
| •       | CONFERMA                         |   |
|         |                                  |   |
| •       |                                  |   |
|         |                                  |   |
|         |                                  |   |

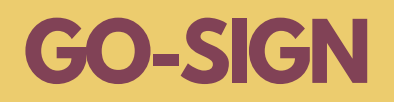

• Inserire quindi il codice OTP ricevuto tramite SMS e confermare

| GoSig | n Desktop –                    | × |
|-------|--------------------------------|---|
| ÷     |                                |   |
| •     |                                |   |
| *     | x                              |   |
| •     | CONFERMA L'OPERAZIONE DI FIRMA |   |
| 0     | RE-INVIA(27)                   |   |
| ٠     | CONFERMA                       |   |
|       |                                |   |
| ٠     |                                |   |
|       |                                |   |
|       |                                |   |

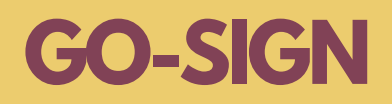

• Cliccare su visualizza il file e procedere al salvataggio

Una volta visualizzato il file e salvato si può procedere alla normale procedura di protocollo in arrivo, in partenza, tra uffici utilizzando la piattaforma Titulus inserendo il file firmato digitalmente

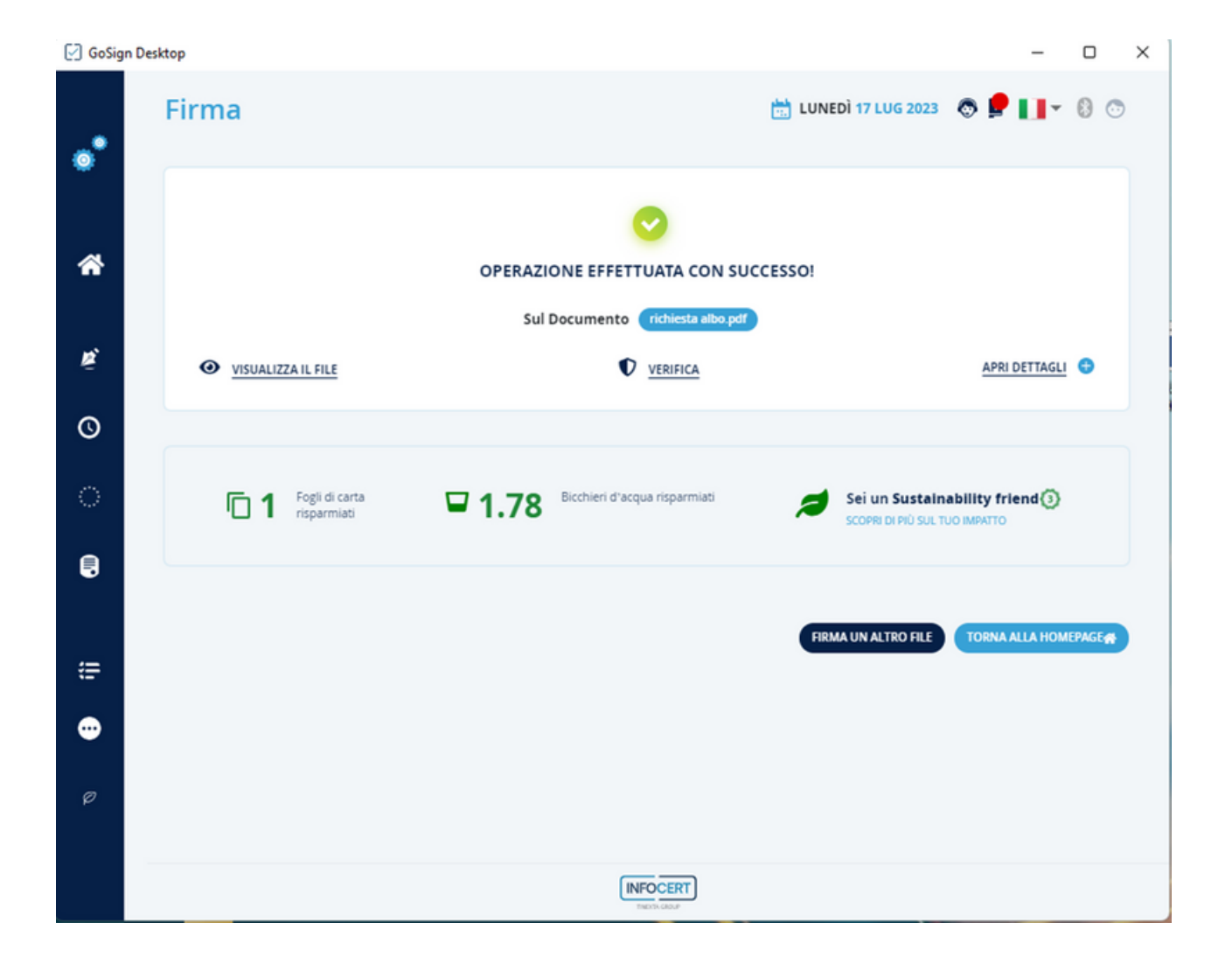

# CONTATTI

<u>Uff</u>

<u>Ufficio Procedure e Sistemi</u>

<u>Integrati</u>

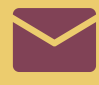

upsi@unior.it

0

Palazzo del Mediterraneo via Nuova Marina 59

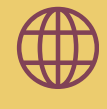

<u>Servizi Informatici</u> <u>Firma Remota</u>